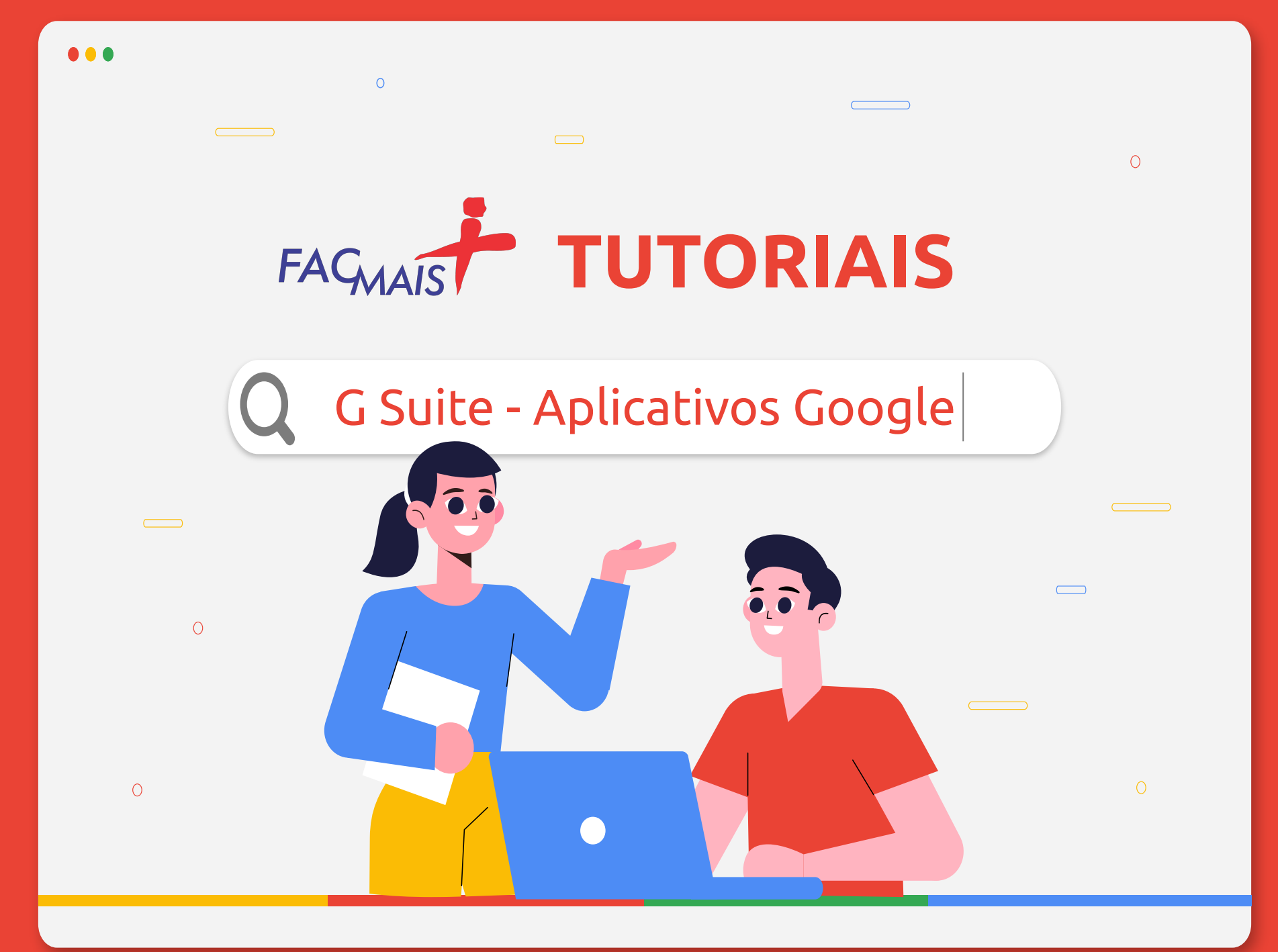

## Sumário

#### 1. G Suite for Education - Aplicativos Google para Educação

São aplicativos desenvolvidos para atender a demanda de ensino.

#### • 2. E-mail institucional

Proporciona o acesso e o uso eficaz dos aplicativos Google.

#### • 3. Google Sala de Aula

Aplicativo Google em que o professor interage com os alunos, tira dúvidas, disponibiliza materiais, aplica avaliações processuais e formais.

#### Ison in the second second s

Um aplicativo Google fundamental para a construção e edição de texto, no qual permite operações fundamentais de trabalhos acadêmicos e também executar atividades compartilhadas.

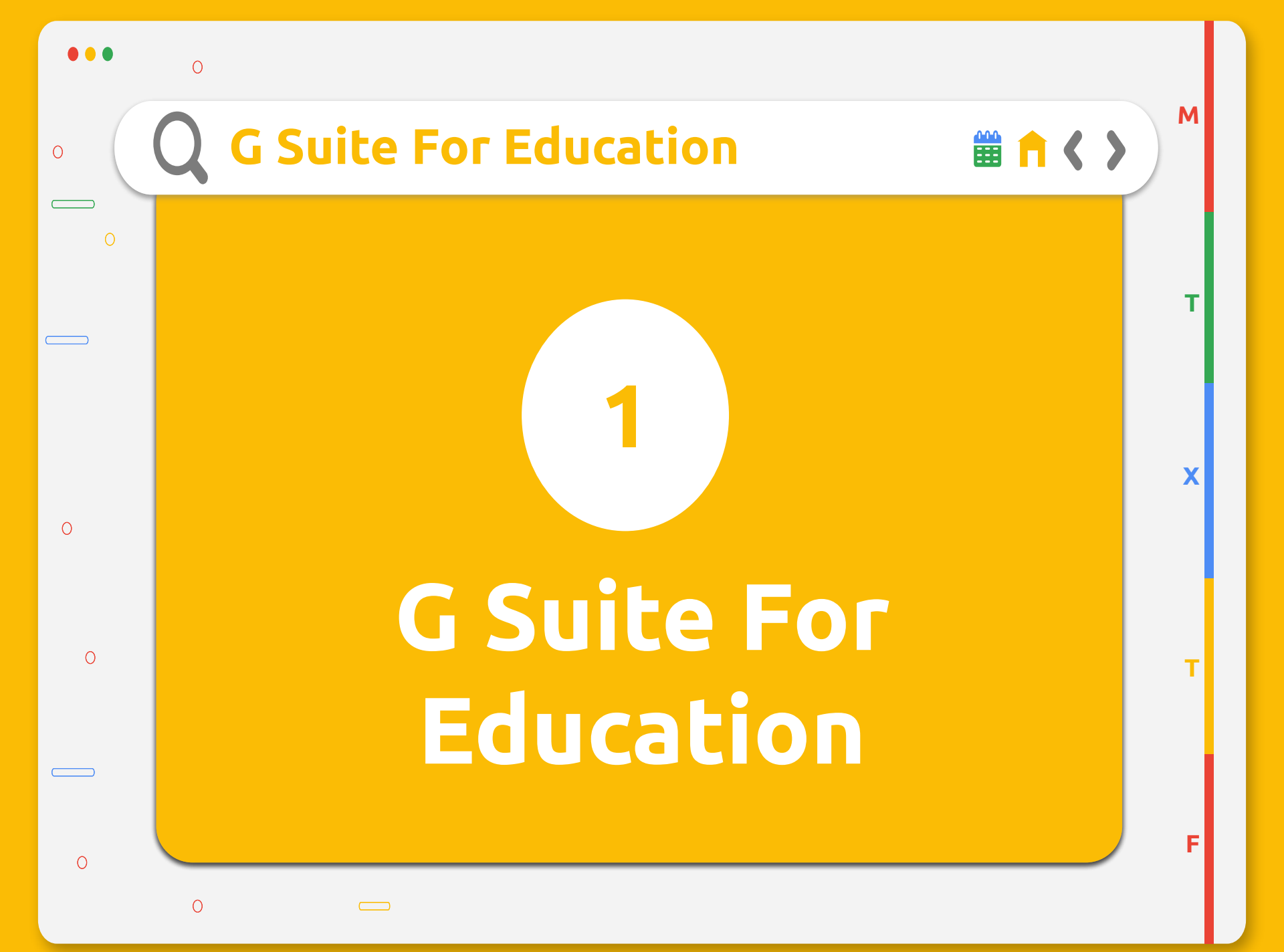

## **Q** O que é G Suite For Education ?

- G Suite é um serviço do Google que oferece versões de vários produtos Google que podem ser personalizados de forma independente com o nome de domínio do cliente.
- É um conjunto de ferramentas desenvolvido para que professores e alunos aprendam e inovem juntos.
- Com o G Suite for Education, os professores podem criar oportunidades de aprendizagem, simplificar as tarefas administrativas e desafiar os alunos a pensar de forma crítica, tudo isso sem interromper os fluxos de trabalho em andamento. As ferramentas do G Suite for Education por si só já são eficientes, mas funcionam ainda melhor em conjunto.
- No G Suite você usufrui do: Google Sala de Aula, Meet, Documentos, Apresentações, Planilhas, Agenda, entre vários outros aplicativos.

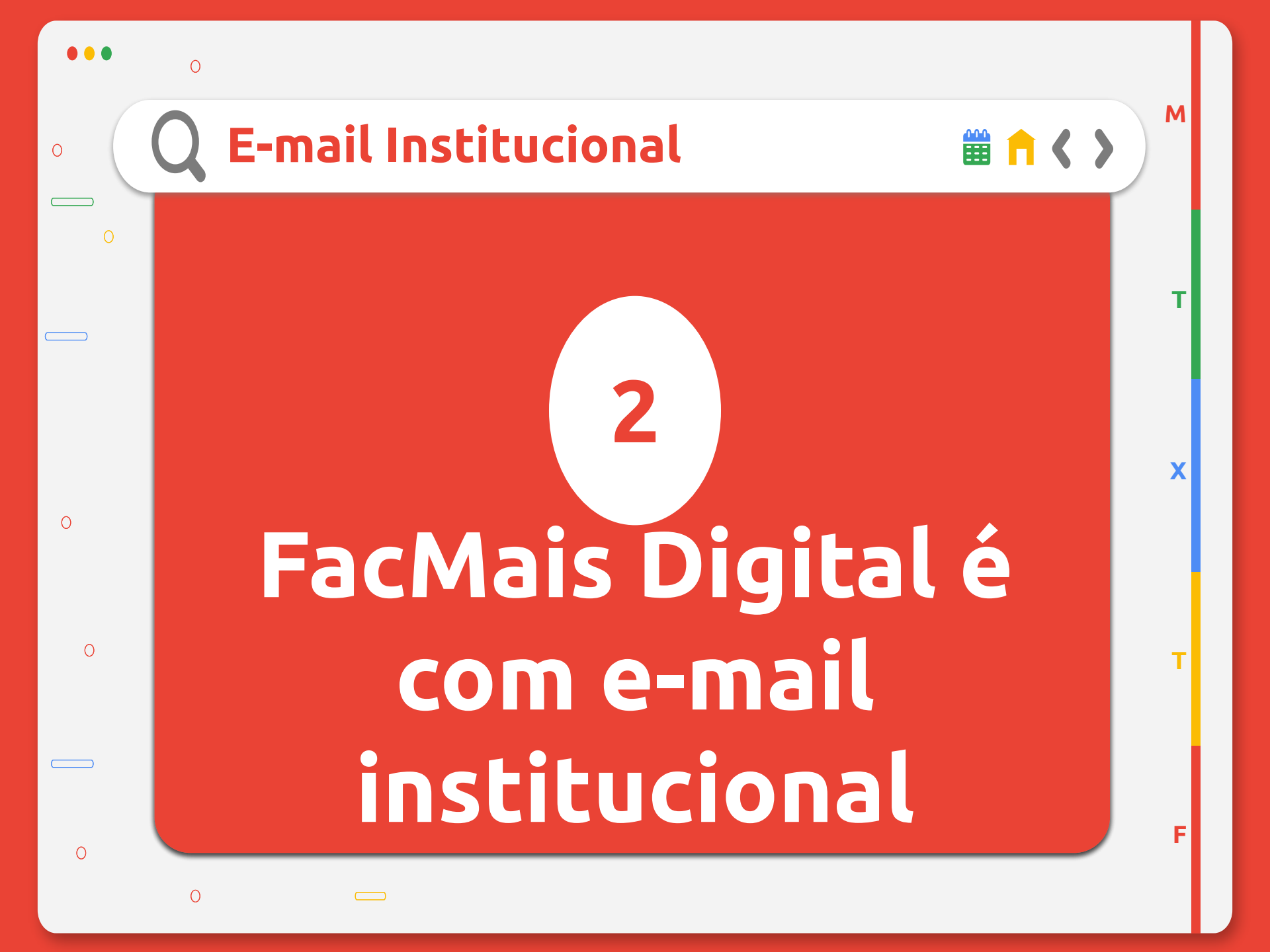

## **Q** O que é o E-mail Institucional?

- O E-mail Institucional é um e-mail de acesso exclusivo no Gmail (Aplicativos Google).
- O uso deste e-mail proporciona uma maior eficácia de uso e resultados dos aplicativos G Suite, além de possibilitar um Drive ilimitado.
- Com o E-mail Institucional deverá usado para todos os assuntos acadêmicos - SEI, Aplicativos Google, Blackboard Learn.
- A criação do E-mail Institucional é feita no ato da matrícula com a seguinte estrutura:
- primeironome.últimosobrenome@aluno.facmais.edu.br
- Ao fazer o primeiro acesso com seu E-mail Institucional crie uma nova senha e memorize.

![](_page_6_Picture_0.jpeg)

|       | Acesse seu e-mail institucional                                                                |
|-------|------------------------------------------------------------------------------------------------|
| <br>O | GoogleO e-mail institucional será seu<br>primeironome.último<br>sobrenome@aluno.facmais.edu.br |
| 0     | Use your Google Account<br>Email or phone<br>alunoteste@alunos.facmais.edu.br<br>Forgot email? |
| 0     | Not your computer? Use Guest mode to sign in privately.<br>Learn more                          |
|       | Create account Next                                                                            |
| 0     |                                                                                                |

![](_page_8_Picture_0.jpeg)

## Acesse seu e-mail institucional

 $\bigcirc$ 

#### Google

#### Bem-vindo à sua nova conta

Bem-vindo à sua nova conta: alunoteste@aluno.facmais.edu.br. Sua conta é compatível com muitos serviços do Google, mas o administrador do aluno.facmais.edu.br decide quais serviços você pode acessar usando sua conta. Para obter dicas sobre como usar sua nova conta, visite a Central de Ajuda do Google.

Quando você usa os serviços do Google, o administrador do seu domínio terá acesso às informações da sua conta alunoteste@aluno.facmais.edu.br, incluindo todos os dados armazenados com essa conta nos serviços do Google. Você pode saber mais aqui, ou consultando a política de privacidade da sua organização, se houver. Você pode optar por manter uma conta separada para uso pessoal de qualquer serviço do Google, incluindo e-mail. Se você tiver várias contas do Google, poderá gerenciar qual conta usa com os serviços do Google e alternar entre elas sempre que desejar. Seu nome de usuário e foto do perfil podem ajudar a garantir que você esteja usando a conta pretendida.

Se sua organização fornece acesso aos principais serviços do G Suite , seu uso é regido pelo contrato do G Suite da sua organização. Quaisquer outros serviços do Google que seu administrador habilite ("Serviços adicionais") estão disponíveis para você nos Termos de Serviço do Google e na Política de Privacidade do Google . Certos serviços adicionais também podem ter termos específicos do serviço . Seu uso de qualquer serviço que seu administrador permita acessar constitui aceitação dos termos específicos de serviço aplicáveis.

Clique em "Aceitar" abaixo para indicar que você entende esta descrição de como sua conta alunoteste@aluno.facmais.edu.br funciona e concorda com os Termos de Serviço e a Política de Privacidade do Google .

Aceitar

![](_page_10_Picture_0.jpeg)

## Acesse seu e-mail institucional

#### Google

#### Proteja sua conta alunoteste@aluno.facmais.edu.br

![](_page_11_Picture_3.jpeg)

![](_page_11_Picture_4.jpeg)

É importante você adicionar o número de seu telefone e de um outro e-mail, para caso de esquecimento da senha.

CONFIRME

O Google pode usá-los se você ficar bloqueado em sua conta ou se detectarmos atividades suspeitas

Número de telefone de recuperação Nenhum número de telefone

Email de recuperação Nenhum email de recuperação

#### ATUALIZAR

![](_page_12_Picture_0.jpeg)

#### Conheça os Aplicativos G-Suite 0 .... Gmail Imagens Conheça os Aplicativos Drive Gmail Conta Google aqui Drive, -Documentos, Planilhas, Ħ Apresentações, Agenda, Meet, Classroom/Sala de Planilhas Apresenta Document... Aula entre outros. 0 31 Agenda Chat Meet 0 Classroom Sites Contatos 0

![](_page_14_Picture_0.jpeg)

![](_page_15_Picture_0.jpeg)

![](_page_16_Picture_0.jpeg)

![](_page_17_Picture_0.jpeg)

![](_page_18_Figure_0.jpeg)

|                                                               | Em Atividades, você estuda por meio<br>dos materiais disponíveis, realiza<br>exercícios, lê documentos acadêmicos,<br>realiza avaliacões, etc.                                      |      |
|---------------------------------------------------------------|----------------------------------------------------------------------------------------------------|------|
| Mural                                                         | Atividades Pessoas                                                                                                    | :    |
| Ver seus trabalhos                                            | 🔲 Meet 💼 Google Agenda 🛅 Pasta da turma no Google                                                                                                    | Driv |
|                                                               |                                                                                                    |      |
| DOCUMEN                                                       | NTOS ACADÊMICOS Clique para abrir<br>o documento                                                                                                    | :    |
| Manual do Alur                                                | NTOS ACADÊMICOS<br>o documento                                                                                                    | :    |
| Manual do Alur Plano de Ensin                                 | NTOS ACADÊMICOS       Clique para abrir<br>o documento         Ino       Item postado em 15:19         Ino       Item postado em 15:18                                              | :    |
| DOCUMEN<br>Manual do Alur<br>Plano de Ensin<br>Manual de Aula | NTOS ACADÊMICOS       Clique para abrir o documento         ino       Item postado em 15:19         ho       Item postado em 15:18         Has Práticas       Item postado em 15:17 | •••  |

![](_page_20_Figure_0.jpeg)

![](_page_21_Figure_0.jpeg)

## 📿 Conheça seu Google Sala de Aula

No ícone Ver seus trabalhos, clique e abrirá as Avaliações processuais atribuídas.

Aluno Aluno

![](_page_22_Figure_3.jpeg)

0

## **Q** Conheça seu Google Sala de Aula

| você digita, faz forma<br>conforme as norma<br>ABNT e muito mais | atação 💉 🔲<br>as da                                                                                                    | ENTREGAR                                                                                                | 🛓 Compa  | artilhar 🛛 🌈 |
|------------------------------------------------------------------|----------------------------------------------------------------------------------------------------|----------------------------------------------------------------------------------------------------|----------|--------------|
|                                                                  |                                                                                                    |                                                                                                    | 🖉 Edição | * ^          |
|                                                                  | Responde a<br>conforme des<br>documento e<br>clique em<br>Automaticamente<br>redirecionado pa<br>Sala de Aula,<br>mensagem de co<br>entrega. | atividade<br>ignado no<br>em seguida<br>entregar.<br>, será<br>ira o Google<br>com uma<br>onfirmação de |          |              |

![](_page_24_Picture_0.jpeg)

| gle Doc | umencos                         | _                                  |
|---------|---------------------------------|------------------------------------|
|         |                                 | Gmail Imagens III 🛕<br>Google Apps |
|         | Google                          |                                    |
| ٩       | Pesquisa Google Estou com sorte |                                    |
|         |                                 |                                    |

![](_page_26_Figure_0.jpeg)

### Caso não conheça é bom "FAZER UM TOUR"

![](_page_27_Picture_1.jpeg)

# **Q** Você pode criar documentos "em branco" ou usando modelos

![](_page_28_Figure_2.jpeg)

|                                                                   | Aperte a qualquer momento e crie ou altere o título do seu Documento. |                                      |      |
|-------------------------------------------------------------------|-----------------------------------------------------------------------|--------------------------------------|------|
| Documento sem título<br>Arquivo Editar Ver Inseri                 | Formatar Ferramentas Complementos Ajuda                               | 📈 🗐 🔒 Compartilha                    | r (A |
| > 여름 4, 한 100% ·                                                  | Texto norm ↓ Arial ↓ 11 ↓ B I U A I CO E K C ↓                        | E Ξ Ξ Ξ   1Ξ   Ξ • Ξ • Ξ Ξ Ξ   X / • | ^    |
| " <del>(</del>                                                    |                                                                       |                                      | ļ    |
| Os títulos que forem adicionados ao<br>documento aparecerão aqui. |                                                                       |                                      | (    |
|                                                                   |                                                                       |                                      |      |
|                                                                   |                                                                       |                                      |      |
|                                                                   |                                                                       |                                      |      |
| 0                                                                 |                                                                       |                                      |      |
| PN<br>                                                            |                                                                       |                                      |      |
|                                                                   |                                                                       |                                      | _    |

## Usando a barra de ferramentas

![](_page_30_Figure_1.jpeg)

О

![](_page_31_Figure_0.jpeg)

![](_page_32_Picture_0.jpeg)

![](_page_33_Picture_0.jpeg)

![](_page_34_Picture_0.jpeg)

![](_page_35_Figure_0.jpeg)

 $\bigcirc$ 

| asa ☆ ⊡ ⊘<br>Arquivo Editar Ver Inserir Format                 | ar Ferramentas Complementos | Ajuda <u>A última edição foi há alguns segu</u>                                 | ndos                                                      | A 🗐 🔒 Compartilha                    |     |
|----------------------------------------------------------------|-----------------------------|---------------------------------------------------------------------------------|-----------------------------------------------------------|--------------------------------------|-----|
| いってき A、 P 100% - Texto norm.                                   | Arial + 11 +                | Pesquisar os menus (Alt+/)                                                      |                                                           | 🖉 Edição 🗸                           | ^ 1 |
| Os títulos que forem adicionados ao documento aparecerão aqui. |                             | Ajuda do Documentos Google<br>Treinamento<br>Atualizações                       |                                                           |                                      |     |
|                                                                | 1                           | Informar um problema<br>Denunciar abuso/direitos autorais<br>Atalhos do teclado | cê pode fazer treinamento:<br>ocumentos e outros aplicati | s <b>gratuitos</b> do<br>vos Google. |     |
|                                                                |                             |                                                                                 |                                                           |                                      |     |
| в<br>                                                          |                             |                                                                                 |                                                           |                                      |     |